## ้วิธีการตั้งค่าการพิมพ์ Booklet ของรุ่น L110,L210,L300,L350,L355,L550,L555,L1300,L1800

Windows XP: Start >> Printers and FaxesWindows 7: Start >> Devices and Printers

ตัวอย่างรุ่น L210 .1คลิกขวาที่ L210 เลือก Printing Preferences .2เลือก "ระบบการพิมพ์ (Main) " , การพิมพ์ 2 หน้า (2-Sided Printing) ,ปรับแต่ง (Settings)

| 🖶 EPSON L210 Series Printing Preference                               | 25                           |                        | ×                      |
|-----------------------------------------------------------------------|------------------------------|------------------------|------------------------|
| ระบบการพิมพ์ ลักษณะการพิมพ์ การปารุงร่                                | ักษา                         |                        |                        |
| 1<br>ทางลัดการพิมพ                                                    |                              |                        |                        |
| เพิ่ม/ลบ เพื่อกำหนด                                                   | ขนาดกระดาษ                   | A4 210 x 29            | גנג 🔻                  |
| 🗐 เอกสาร - รวดเร็ว<br>🗐 เอกสาร - คุณภาพมาตรฐาน<br>🖼 เอกสาร - คุณภาพสง | จัดวางเอกสาร                 | 🖲 แนวตั้ง              | 🔘 แนวนอน               |
| 12 เอกสาร - 2-Up                                                      | ชนิดกระดาษ                   | กระดาษธรรม             | ดา <b>•</b>            |
| 🗐 เอกสาร-เทาดำ                                                        | ลักษณะงานพิมพ์               | มาตรฐาน                | •                      |
|                                                                       | เลือกสั                      | 🔘 เลือกสั              | 🔘 เทาด่า               |
| 2                                                                     | <b>V</b> การพิมพ์ 2 หน้า     | ]                      | 3 ปรับแต่ง             |
|                                                                       | วิธีพิมพ์ลง 1 หน้า           | ไม่ใช้                 | ▼ จัดสำดับ             |
|                                                                       | สำนวน 1                      | ×                      |                        |
|                                                                       | √ i                          | ก็ละชุดสำเนา           | ีย้อนจากหลัง           |
|                                                                       | 📃 แสดงตัวอย่<br>🗌 การจัดการง | างก่อนพิมพ์<br>านพิมพ์ | 🔲 ลดระดับเสียงขณะพิมพ่ |
| กลับสู่ค่าเริ่มต้น ปริมาณน้ำหมึก                                      |                              |                        | แสดงค่ากำหนด           |
|                                                                       | ОК                           | Cancel                 | Apply Help             |

| Printing Presets                                                                                                    |                                                                  |                                                           |                                                                    |   |
|----------------------------------------------------------------------------------------------------|------------------------------------------------------------------|-----------------------------------------------------------|--------------------------------------------------------------------|---|
| Add/Remove Presets                                                                                                    | Document Size                                                    | A4 210 x 297 mm                                           | 1                                                                  | • |
| Document - Fast Document - Standard Quality Document - High Quality Document - 42-Up Document - Fast Grayscale Document - Grayscale | Orientation<br>Paper Type<br>Quality<br>Color<br>2-Sided Printin | Portrait     plain papers     Standard     Color  g     3 | <ul> <li>Landscape</li> <li>Grayscale</li> <li>Settings</li> </ul> | • |
| Reset Defaults Ink Levels                                                                                                    | Multi-Page Copies 1 Print Previe Job Arrang                      | Off  Collate Collate ww er Lite                           | Page Order                                                         |   |

.3ในหัวข้อ **``การปรับแต่ง″** เลือก **``การเข้าเล่ม (Binding Edge)″** เลือกตามที่ต้องการ เลือก **⊠ สมุด ™** Booklet กด **``ตกลง (OK)″** 

| ตั้งก่าการพิมพ์กระดาษเ | แบบ 2 ด้าน                | -               |
|------------------------|---------------------------|-----------------|
| การเข้าเล่ม 🔫          |                           |                 |
| ข้าย<br>ขอบยาว         | บน<br>ขอบสั้น             | © ขวา<br>ขอบยาว |
|                        |                           |                 |
| ระยะขอบ                |                           |                 |
| ด้านหน้า               | 3.0 🚖 [3.0                | 30.0]           |
| ด้านหลัง               | 3.0 🚊 [3.0                | 30.0]           |
| หน่วย                  | <ul><li>(a) มม.</li></ul> | 🔘 นั่ว          |
| ▼ מאַמ                 |                           |                 |
|                        | ตกลง                      | ยกเล็ก ดำแนะนำ  |

| 2-Sided Printing Settings                 |
|-------------------------------------------|
| Binding Edge 🔫                            |
| ● Left Top Long-edge Short-edge Cong-edge |
|                                           |
| Binding Margin                            |
| Front Page 3.0 🚔 [3.0 30.0]               |
| Back Page 3.0 🗼 [3.0 30.0]                |
| Unit 💿 mm 💿 inch                          |
| <b>Bookdet</b>                            |
| OK Cancel Help                            |

.4กด "**OK″** เมื่อตั้งค่าเรียบร้อยแล้ว

| EPSON L210 Series Printing Preference:                                 |                          |                | ×                      |
|------------------------------------------------------------------------|--------------------------|----------------|------------------------|
| ระบบการพิมพ์ ลักษณะการพิมพ์ การปารุงรับ                                | าษา                      |                |                        |
| ทางลัดการพิมพ์                                                         |                          |                |                        |
| เพิ่ม/ลบ เพื่อกำหนด                                                    | ขนาดกระดาษ               | A4 210 x 297 x | ин. <b>т</b>           |
| 🗐 เอกสาร - รวดเร็ว<br>🖹 เอกสาร - คุณภาพมาตรฐาน<br>🚭 เอกสาร - คุณภาพสูง | จัดวางเอกสาร             | 🖲 แนวตั้ง      | 🔘 แนวนอน               |
| 12 เอกสาร - 2-Up                                                       | ชนิดกระดาษ               | กระดาษธรรมดา   | ı <b>•</b>             |
| 🗐 เอกสาร - สเทา รวดเรว<br>🔠 เอกสาร - เทาดำ                             | ลักษณะงานพิมพ์           | มาตรฐาน        | •                      |
|                                                                        | เลือกสั                  | 🎯 เลือกสี      | 🔘 เทาดำ                |
|                                                                        | <b>V</b> การพิมพ์ 2 หน้า |                | ปรับแต่ง               |
|                                                                        | วิธีพิมพ์ลง 1 หน้า       | ไม่ใช้         | ▼ จัดสำดับ             |
|                                                                        | สำนวน 1                  | ×              | 123 (123               |
|                                                                        | V v                      | ละชุดสำเนา     | ย้อนจากหลัง            |
|                                                                        | 📃 แสดงตัวอย่า            | งก่อนพิมพ์     | 📃 ลดระดับเสียงขณะพิมพ่ |
| กลับสู่ค่าเริ่มต้น ปริมาณน้ำหมึก                                       | 🔲 การจัดการช             | านพิมพ์        | แสดงค่ากำหนด           |
| L                                                                      | ОК                       | Cancel         | Apply Help             |

| Document Size   | A4 210 x 297 m                                                   | m                                                                                                    |
|-----------------|------------------------------------------------------------------|----------------------------------------------------------------------------------------------------|
| 1               |                                                                  |                                                                                                    |
| Orientation     | Portrait                                                         | C Landscape                                                                                                    |
| Paper Type      | plain papers                                                     |                                                                                                    |
| Quality         | Standard                                                         |                                                                                                    |
| Color           | Color                                                            | Grayscale                                                                                                    |
| 2-Sided Printin | Ig                                                               | Settings                                                                                                    |
| Multi-Page      | Off                                                              | Page Order                                                                                                    |
| Copies 1        |                                                                  | 123 123                                                                                                    |
|                 | ✓ Collate                                                        | Reverse Order                                                                                                    |
|                 |                                                                  |                                                                                                    |
|                 | Orientation Paper Type Quality Color  Color  Multi-Page Copies 1 | Orientation   Paper Type plain papers Quality Standard Color  Color  2-Sided Printing  Multi-Page Off Copies 1  Copies 1  Copies Copies Copie Copies Copies Copies Copies Copies Copies Copies Copies |